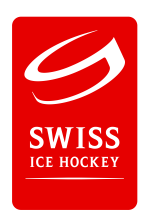

# Zusatzinfo zu Reporter-Client (User-Version)

Design: Es wurden neue Ikon-Grafiken erstellt

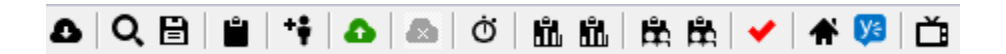

| ۵ _          | Daten Download                         |
|--------------|----------------------------------------|
| Q _          | Spiel Suchen                           |
| 8 =          | Speichern                              |
| -            | Spielbericht                           |
| ** =         | Spielerdefinition                      |
| Δ,Δ =        | Server aktualisieren (UpLoad)          |
| 🙇 , 😣 🛛 =    | Transfer (UpLoad deaktiviert)          |
| Ó =          | Countdown Zeit , 🙎 = absolute Zeit     |
| <b>ü ü</b> = | Spiel-Statistik Heim, Gast             |
| <b>革革 =</b>  | Spielerliste heim, Gast                |
| ✓ =          | Datenüberprüfung aktiv, 💌 de-aktiviert |
| ♠ =          | Member Home Seite                      |
| <b>y</b> =   | Link zu Yammer Plattform               |
| ČI =         | Mediendatenblatt (für Presse)          |

| HC Davos                                                                                         | HC Fribourg-Gottéron | - 🚺 🗮 |
|--------------------------------------------------------------------------------------------------|----------------------|-------|
| <ul><li>visuelle Aufstellung</li><li>Spielfeldprotest</li><li>eingetragener Spielfeldp</li></ul> | protest              |       |

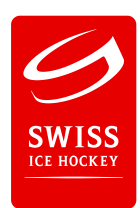

## Teamaufstellungen:

| HC Davos | HC Fribourg-Gottéron |  | Ë | ĺ |
|----------|----------------------|--|---|---|
|----------|----------------------|--|---|---|

unter dem jeweiligen Teamnamen, wie gewohnt die Spieler anwählen die spielen.

 = grafische Aufstellung, sieht wie folgt aus:
 Diese Aufstellung muss ab der Saison 2015/16 für alle Teams angewendet werden. (Dies ist nötig um auf der neuen Webseite alles darzustellen)

| Aufste | ellung HC Davos (visue | ll) | (and passion in the  |   |                         |          |
|--------|------------------------|-----|----------------------|---|-------------------------|----------|
| Linie  | 1                      |     |                      |   |                         |          |
| FWL    | 2 - Nater Jens         | -   | 15 - Hofmann Gregory | - | 19 - Aeschlimann Marc 💌 | FWR      |
| DL     | 47 - Kindschi Simon    | -   | С                    |   | 49 - Redenbach Tyler 💌  | DR       |
| Linie  | 2                      |     |                      |   |                         |          |
| FWL    | 61 - Heldner Fabian    | -   | 68 - Ryser Sven      | - | 78 - Von Arx Jan 💌      | FWR      |
| DL     | 83 - Von Arx Reto      | -   | С                    |   | 91 - Graf Micha 💌       | DR       |
| Linie  | 3                      |     |                      |   |                         |          |
| FWL    | 95 - Schläpfer Sin     | -   | 96 - Egli Chris      | - | <b>•</b>                | FWR      |
| DL     |                        | •   | С                    |   | •                       | DR       |
| Linie  | 4                      |     |                      |   |                         |          |
| FWL    |                        | •   |                      | - | -                       | FWR      |
| DL     |                        | •   | С                    |   | -                       | DR       |
| Linie  | 5                      |     |                      |   |                         |          |
| FWL    |                        | •   |                      | - | •                       | FWR      |
| DL     |                        | •   | С                    |   | <b>•</b>                | DR       |
|        |                        | GK1 | 30 - Genoni Leonardo | • |                         |          |
|        |                        | GK2 |                      | - |                         |          |
| Nur    | spielende Spieler      |     |                      |   | <u>O</u> k <u>A</u>     | bbrechen |

Anmerkung: Spieler ohne Spielernummer können hier nicht ausgewählt werden.

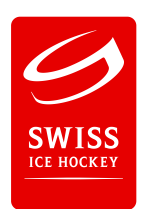

um mögliche Meldungsfenster zu vermeiden, bitte alle Daten erfassen.

Bitte auch den roten 🗹 Datenüberprüfung aktiviert lassen, so dass mögliche fehlende oder falsch eingaben angezeigt werden.

Bitte bei den entsprechenden Meldungen, dies korrigieren

• Vor dem Spiel:

| 6 | Bei 'Allgemeines' wurden folgende fehlerhafte Einträge gefunden: |
|---|------------------------------------------------------------------|
|   | Allgemeines:                                                     |
|   | - Punktrichter (Eintrag fehlt)                                   |
|   | - Tel. Punktrichter (Eintrag fehlt)                              |
|   | Bitte korrigieren Sie die Einträge!                              |
|   | 2                                                                |
|   | OK                                                               |

# • Während dem Spiel (Spielbeginn):

|                      | Rei 'Allgemeiner' wurden folgende fehlerhafte Einträge gefunden: |
|----------------------|------------------------------------------------------------------|
| $\mathbf{\boxtimes}$ | ber Angemeines wurden folgende femernante Eintrage gerunden.     |
| -                    | Allgemeines:                                                     |
|                      | <ul> <li>Head Schiedsrichter (Ungültiger Eintrag)</li> </ul>     |
|                      | Bitte korrigieren Sie die Einträge!                              |
|                      |                                                                  |

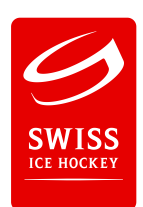

• Alle Spieler sollten eine Funktion hinterlegt sein (Torhüter, Verteidiger oder Stürmer), ansonsten kommt die folgende Meldung.

| X | Bei 'Teamaufstellungen' wurden folgende fehlerhafte Einträge gefunden: |
|---|------------------------------------------------------------------------|
|   | Teamaufstellungen: Funktion fehlt:                                     |
|   | - EHC Burgdorf: 8 - Schütz Markus                                      |
|   | - EHC Burgdorf: 11 - Schär Alain                                       |
|   | - EHC Burgdorf: 14 - Erbsland Cyrill                                   |
|   | - HC Franches-Montagnes: 8 - Tomat Anthony                             |
|   | - HC Franches-Montagnes: 9 - Kothenmund Michael                        |
|   | - The Hanches-Montagnes, 10 - Stegnist Joan                            |
|   | Bitte korrigieren Sie die Einträge!                                    |
|   |                                                                        |
|   |                                                                        |

| Bei 'Tea<br>gefund | amaufstellungen' wurden folgende fehlerhafte Eintr<br>en: | äge |
|--------------------|-----------------------------------------------------------|-----|
| Teama<br>- EHC E   | ufstellungen: Beginnender Torhüter fehlt:<br>Buradorf     |     |
| - HC Fr            | anches-Montagnes                                          |     |
| Teama              | ufstellungen: Eintrag fehlt:                              |     |
| - EHC E            | Burgdorf: (Captain)                                       |     |
| - EHC E            | Burgdorf: (Assistent 1)<br>Burgdorf: (Assistent 2)        |     |
| - HC Fr            | anches-Montagnes: (Captain)                               |     |
| - HC Fr            | anches-Montagnes: (Assistent 1)                           |     |
| - HC Fr            | anches-Montagnes: (Assistent 2)                           |     |
| Bitte ko           | orrigieren Sie <mark>d</mark> ie Einträge!                |     |
|                    |                                                           |     |

### TIP: Eingabe des Starttorhüters

nur die Spielernummer eingeben und danach die Tabulatoren taste betätigen. Hier werden automatisch die richtige Startzeit eingetragen

| Goalie |   | Zeit C | Zeit | Goalie            |  |
|--------|---|--------|------|-------------------|--|
|        | Ì |        |      | 1 - Mathis Tobias |  |
|        | * |        |      |                   |  |
|        |   |        |      |                   |  |

| Goalie |   | Zeit C | Zeit  | Goalie            |
|--------|---|--------|-------|-------------------|
|        |   | 20:00  | 00:00 | 1 - Mathis Tobias |
|        | * |        |       |                   |

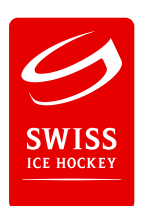

• Spiel-Ende (Penaltyschiessen): Das Register Penalty-Schiessen muss ab der Saison 2016/17 für alle Teams angewendet werden.

| 🂋 Reporter-(                | Client - aa - http://www.reporter.ch/ (A | Administrator)              |            |
|-----------------------------|------------------------------------------|-----------------------------|------------|
| <u>D</u> atei <u>A</u> nsio | :ht Extras <u>?</u>                      |                             |            |
| ∆ Q 🗎                       | 🗎 🕂 🗛 🔊 🖄 🛍                              | 🋱 🏗 🖌 🖌                     |            |
| Allgemeines                 | Tore Strafen +/- Statistik Shots on G    | pal Penalty-Schiessen       |            |
| Penaltys -                  | EV Zug, 0 Tore von 0                     |                             |            |
| Rf                          | Schütze                                  | Goalie                      | Tor        |
| *                           |                                          |                             |            |
| Penaltys -                  | ZSC Lions, 0 Tore von 0                  |                             |            |
| Rf                          | Schütze                                  | Goalie                      | Tor        |
| *                           |                                          |                             |            |
| 1.0                         | Drittel 2. Drittel                       | 3. Drittel — Verlängerung — | Penalty    |
| 65:00: Tor für              | EV Zug                                   | EV Zug - ZSC Lions 4:3      | 12.09.2013 |

• Zeiteingabe bei Penalty-Schiessen nach der Verlängerung:

**ZEIT C = 00:00** bei folgenden Liegen 1. bis 4. Liga Frauen LKA / LKB Junioren Top Novizen Elite Novizen Top

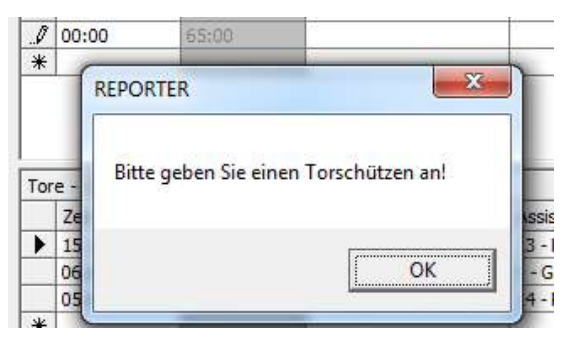

 Zeiteingabe bei Penalty-Schiessen ohne Verlängerung sondern direktes Penalty-Schiessen:

ZEIT C = 05:00 bei folgenden Liegen Junioren A/B Novizen A/B Mini Top/A/B Moskito Top/A/B Frauenligen LKC Senioren, Veteranen, Division 50+

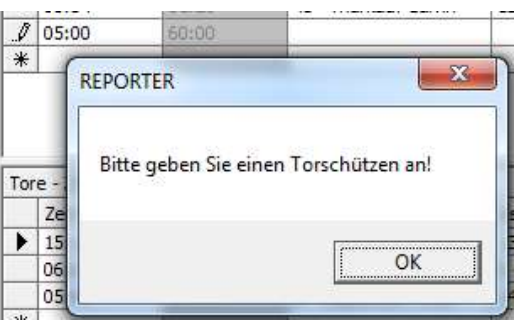

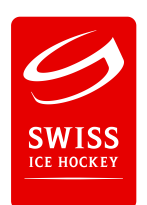

•

Eingabe des Torschützen beim Penalty-Schiessen in der AL wird der entscheidende Torschütze im Spielbericht eingetragen in der NLA/B und Junioren Elite A/B werden keine Torschützen eingetragen eine entsprechende Meldung erscheint bei Falscheingabe.

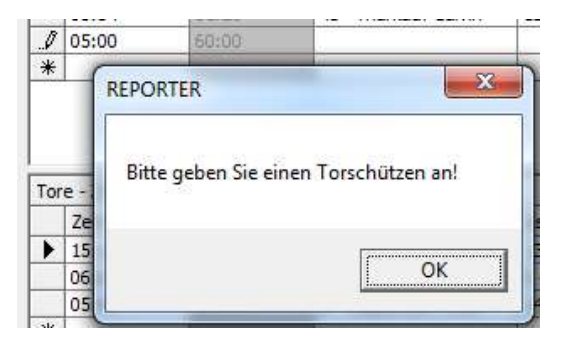

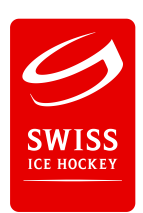

## • Spielfeldprotest eintragen

| Spielf                      | eldprotest aufrufen |
|-----------------------------|---------------------|
| für Heim                    | für Gast            |
| Finalteam 4                 | HC Ambri-Piotta     |
| Spielfeldprotest            |                     |
| Absolute Zeit               |                     |
| 15:00                       |                     |
| Begründung                  |                     |
| Spielfeldprotest            | *                   |
|                             | ÷                   |
| Spielfeldprotest bestätigt? |                     |
| NICHT bestätigt             | BESTÄTIGT           |

bei der Zeit, die Zeit eintrage wo der Spielfeldprotest ausgesprochen wird (efektive Zeit) bei der Bergündung, für was der Spielfeldprotest ausgesprochen wird.

<u>O</u>k

Abbrechen

beim abschliessen des Spieles kommt die Meldung, ob dieser durch den Club Bestätigt wird oder nicht. Hier muss nochmals das entsprechende Feld "Nicht Bestätigt" oder "Bestätigt" gewählt werden.

Bei einer Bestätigung läuft danach der normale Prozess ab.

Darstellung im Spielbericht, wenn "Nicht Bestätigt"

Spielfeldprotest hinterlegt / Protêt déposé (15:35) Spielfeldprotest NICHT bestätigt / Protêt PAS confirmé Tor nicht gegeben

Löschen

Darstellung im Spielbericht, wenn "Bestätigt"

Spielfeldprotest hinterlegt / Protêt déposé (15:35) Spielfeldprotest bestätigt / Protêt confirmé Tor nicht gegeben